## 华宝信托理财对账单查询及下载功能操作指南

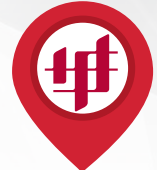

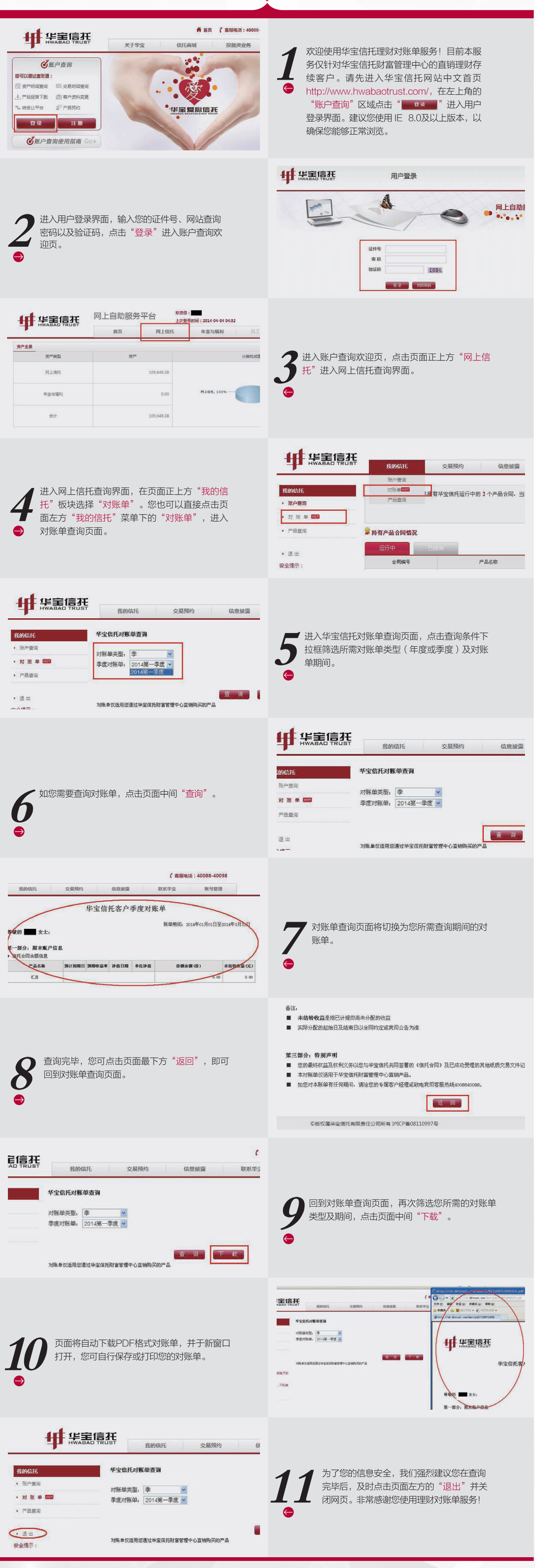

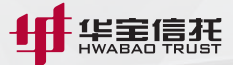